**Technical Note** SSTCOMM PROFINET Gateway Siemens TIA Portal Modeling with S7-1500 PLC

# **Technical Note**

## SSTCOMM PROFINET Gateway

## Siemens TIA Portal Modeling with S7-1500 PLC

V1.0

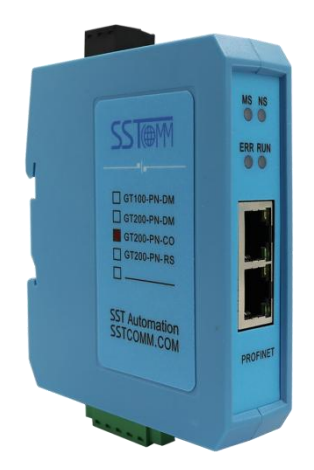

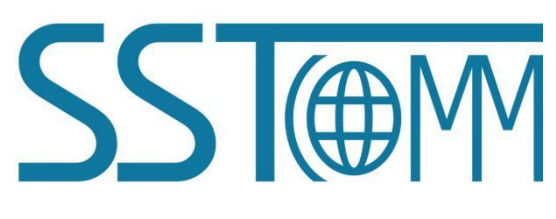

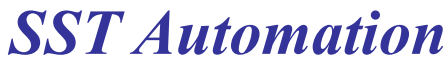

E-mail: support@sstautomation.com

www.SSTAutomation.com

**Technical Note** SSTCOMM PROFINET Gateway Siemens TIA Portal Modeling with S7-1500 PLC

# Catalog

| 1 Overview                        | 2 |
|-----------------------------------|---|
| 1.1 Introduction                  | 2 |
| 1.2 Revision History              | 2 |
| 2 GT200-PN-CO TIA Portal Modeling | 3 |

### **Contact SST Automation**

| Tel: | 909-977-2988 (US & Canada)      |
|------|---------------------------------|
|      | +1-626-899-6290 (International) |

Email: <u>support@sstautomation.com</u> <u>sales@sstautomation.com</u>

# 1 Overview

## **1.1 Introduction**

Through this technical note, you can finish the TIA Portal modeling with S7-1500 PLC on PROFINET. The user manual, configuration software and more documentation can be found and downloaded at <u>www.sstautomation.com</u>.

## **1.2 Revision History**

| Revision | Date      | Chapter | Description |
|----------|-----------|---------|-------------|
| V1.0     | 9/28/2022 | ALL     | New release |

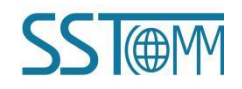

## 2 TIA Portal Modeling

### 1. Create project

1.1 Double-click the icon to open the TIA Portal V17 software. After entering the software, click "Create New Project" on the left. After setting the project name, save path and other information, click "Create", as shown in Figure 1.

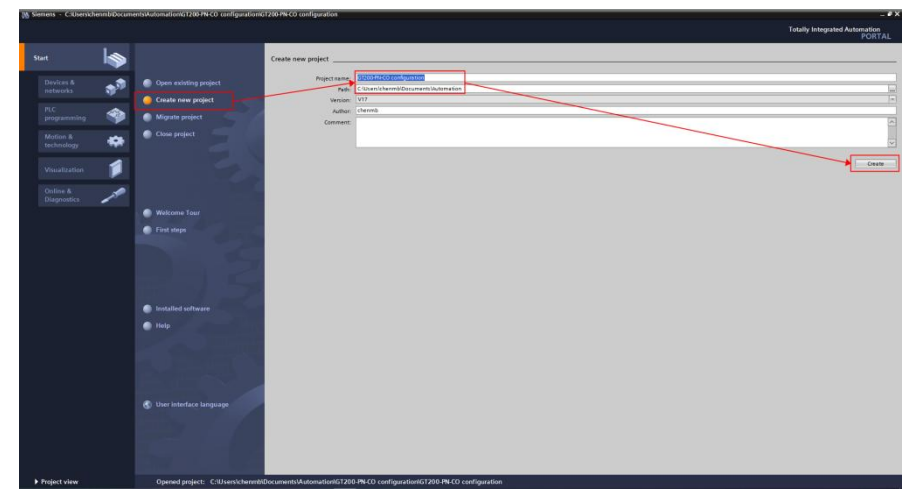

Figure 1: Create New Project

1.2 After the creation is complete, click "Configure a Device", as shown in Figure 2.

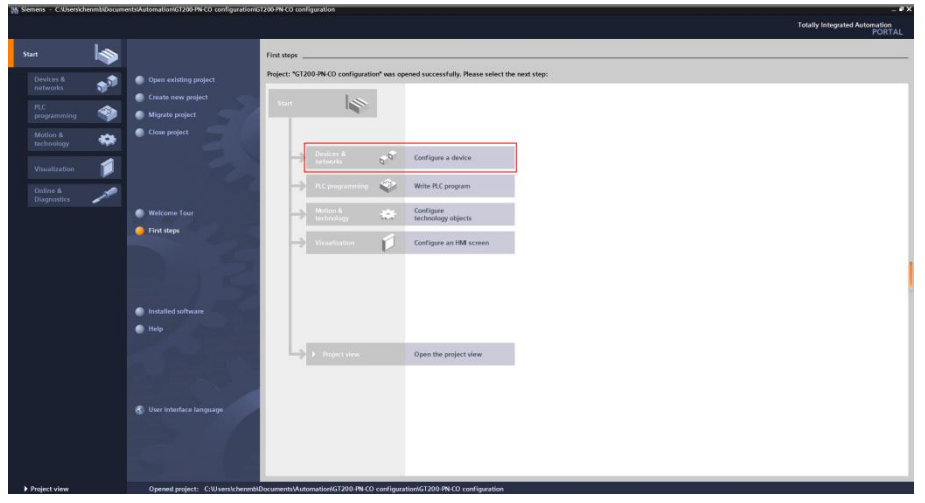

Figure 2: Configure a Device

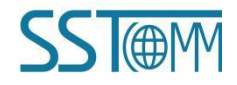

#### **Technical Note** SSTCOMM PROFINET Gateway Siemens TIA Portal Modeling with S7-1500 PLC

1.4 After entering the new interface, click "Add New Device" on the left, Select the PLC device model in the device selection menu, take S7-1511 as an example, set the CPU type, and select the corresponding order number, Controllers>SIMATICS7-1500>CPU>CPU1511-1PN>6ES7 511-1AK02-0AB0 as shown in Figure 3.

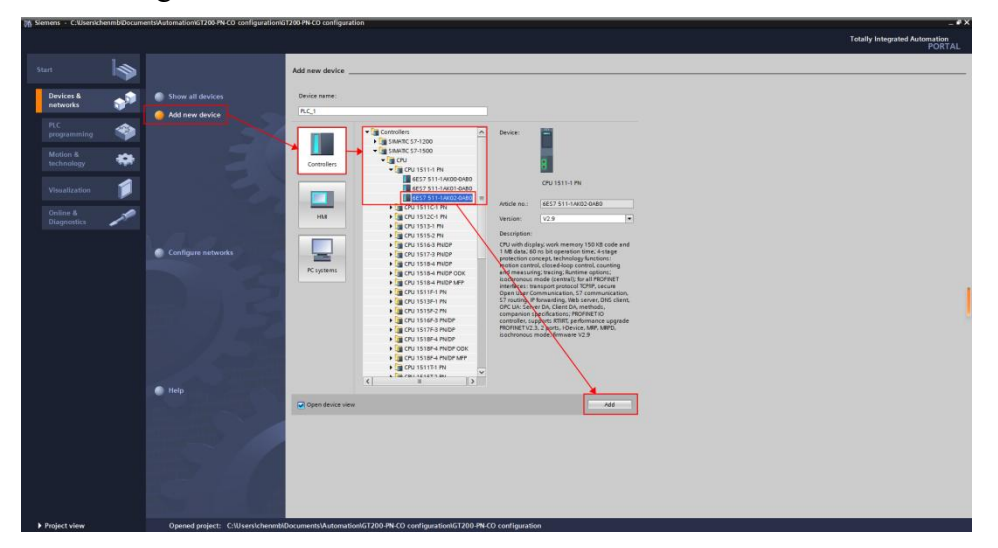

Figure 3: Add CPU model

1.5 Click "Add" in the lower right corner, and double-click "Devices & Networks", the interface is shown in Figure 4.

| Campadan Carlos M                                                                                                    |                                                                                                    |                   |                                                | TON                       |
|----------------------------------------------------------------------------------------------------|----------------------------------------------------------------------------------------------------|-------------------|------------------------------------------------|---------------------------|
| ect tree II (                                                                                                    | G1200-PN-CD configuration > Devices & networks                                                                                                  |                   | _ • • • >                                      | Hardware catalog 📑 .      |
| evices                                                                                                    | #1                                                                                                    | Fopology view 🛃 M | Network view III Device view                   | Options                   |
|                                                                                                    | 💦 Network 🔢 Connections (Hill connection 💌 🔝 Relations 🐷 🖏 🖀 2011) 🔍 ±                                                                          | <b>3</b>          | Network overview 4                             | E                         |
|                                                                                                    |                                                                                                    | ^                 | V Device                                       | ✓ Catalog                 |
| GT200 PN-CO configuration                                                                                                    |                                                                                                    |                   | <ul> <li>\$7-1500/ET200MP station_1</li> </ul> | dearch>                   |
| Add new device                                                                                                    | 861                                                                                                    |                   | + R.C.1                                        | Contraction (1991)        |
| Devices & networks                                                                                                    | PU1511-1 PI                                                                                                    |                   |                                                | A De Constant             |
| DECT (CRUISTICH WI                                                                                                    |                                                                                                    |                   |                                                | N CONSTRUCT               |
| Device configuration                                                                                                    |                                                                                                    |                   |                                                |                           |
| S Onane & diagnostics                                                                                                    |                                                                                                    |                   |                                                | Prime Laterter            |
| Sottware units                                                                                                    |                                                                                                    |                   |                                                | history a company         |
| age mugtam brocks                                                                                                    |                                                                                                    |                   |                                                | Daterting & Maging        |
| <ul> <li>is recrinology objects</li> </ul>                                                                                                    |                                                                                                    |                   |                                                | Distributed NO            |
| sige externel source files                                                                                                    |                                                                                                    |                   |                                                | Downer supply and distrib |
| <ul> <li>See Four lags</li> <li>See Company and the second second secon</li></ul> |                                                                                                    |                   |                                                | Field desires             |
| <ul> <li>Kerneta types</li> </ul>                                                                                                    | 1                                                                                                    |                   |                                                | College Calific designs   |
| watch and force tables                                                                                                    |                                                                                                    |                   |                                                | Contraction devices       |
| Online backups                                                                                                    |                                                                                                    |                   | *                                              |                           |
| Traces                                                                                                    |                                                                                                    |                   | 7                                              |                           |
| OPC UA communication                                                                                                    |                                                                                                    |                   | -                                              |                           |
| Web applications                                                                                                    |                                                                                                    |                   |                                                |                           |
| Device proxy data                                                                                                    |                                                                                                    |                   |                                                |                           |
| 22 Program into                                                                                                    |                                                                                                    |                   |                                                |                           |
| PLC supervisions & alarms                                                                                                    |                                                                                                    |                   |                                                |                           |
| E PLC alarm text lists                                                                                                    |                                                                                                    |                   |                                                |                           |
| Local modules                                                                                                    |                                                                                                    |                   |                                                |                           |
| Ungrouped devices                                                                                                    |                                                                                                    |                   |                                                |                           |
| Security settings                                                                                                    |                                                                                                    |                   |                                                |                           |
| Cross-device functions                                                                                                    |                                                                                                    |                   |                                                |                           |
| Common data                                                                                                    |                                                                                                    |                   |                                                |                           |
| Documentation settings                                                                                                    |                                                                                                    |                   |                                                |                           |
| Languages & resources                                                                                                    |                                                                                                    |                   |                                                |                           |
| Version control interface                                                                                                    |                                                                                                    |                   |                                                |                           |
| Online access                                                                                                    |                                                                                                    | ~                 |                                                |                           |
| Card Reader/USB memory                                                                                                    | < II > 100%                                                                                                    | I                 | <                                              | 5 GT = 1                  |
| stails view                                                                                                    |                                                                                                    | Properties 1      | fo () Diagnostics                              | X Information             |
|                                                                                                    | Const                                                                                                    |                   |                                                |                           |
|                                                                                                    |                                                                                                    |                   |                                                | Levice:                   |
|                                                                                                    |                                                                                                    |                   |                                                |                           |
| ie                                                                                                    | Mic Secondaria Secondaria                                                                                                    |                   |                                                | 1                         |
|                                                                                                    | no properties avanable.                                                                                                    |                   |                                                |                           |
|                                                                                                    | No 'properties' can be shown at the moment. There is either no object selected or the selected object does not have any displayable properties. |                   |                                                |                           |
|                                                                                                    |                                                                                                    |                   |                                                |                           |
|                                                                                                    |                                                                                                    |                   |                                                |                           |
|                                                                                                    |                                                                                                    |                   |                                                | Article no :              |
|                                                                                                    |                                                                                                    |                   |                                                |                           |
|                                                                                                    |                                                                                                    |                   |                                                | Version                   |
|                                                                                                    |                                                                                                    |                   |                                                |                           |

Figure 4: Devices & Networks

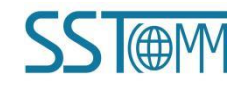

#### 2. Load the GSDML File

2.1 Menu Options -> Manage GSD, as shown in Figure 5.

| roject Edit View Insert Online | Options Tools Window Help                      |     |  |  |  |
|--------------------------------|------------------------------------------------|-----|--|--|--|
| 🗿 🎦 🔒 Save project 🛛 🔒 🐰 🗉 🕻   | Y Settings                                     | ne  |  |  |  |
| Project tree                   | Support packages                               | . & |  |  |  |
| Devices                        | Manage general station description files (GSD) |     |  |  |  |
| Devices 1                      | Start Automation License Manager               | _   |  |  |  |
|                                | Show reference text                            |     |  |  |  |
| ▼ □ GT200-PN-CO configuration  | 🔲 Global libraries 🔹 🕨                         | -   |  |  |  |

Figure 5: Load the GSDML file

2.2 Click in the pop-up window and select the folder where the decompressed GT200-PN-CO GSD file (.xml file) is located, and check the GSD file to be installed and click the install button at the bottom right to start the installation, as shown in Figure 6.

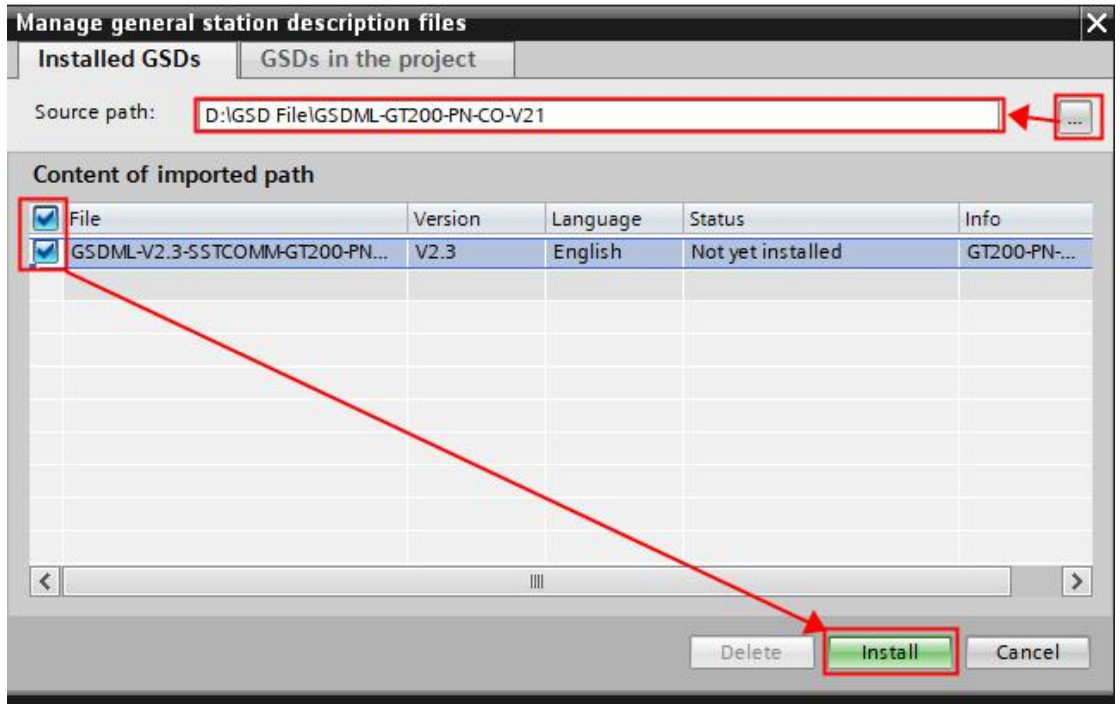

Figure 6: Select GSD file path and install

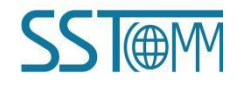

#### **Technical Note** SSTCOMM PROFINET Gateway Siemens TIA Portal Modeling with S7-1500 PLC

2.3 After the installation is complete, the pop-up window will display the installation result as shown in Figure 7. Please keep the installation file on hand since it needs to be used to delete the GSD.

| talla    |                   |            |               |  |
|----------|-------------------|------------|---------------|--|
| 10110-00 | tion result       |            |               |  |
| Mess     | aqe               |            |               |  |
| lr       | nstallation was c | ompleted : | successfully. |  |
|          |                   |            |               |  |
|          |                   |            |               |  |
|          |                   |            |               |  |
|          |                   |            |               |  |
|          |                   |            |               |  |
|          |                   |            |               |  |
|          |                   |            |               |  |
|          |                   |            |               |  |
|          |                   |            |               |  |
|          |                   | 100        |               |  |

Figure 7: GSD file installation completed

2.4 To delete GSD files, just select the files to be deleted and click "Delete", as shown in Figure 8.

| Manage general station description | n files      |          |                   | ×        |
|------------------------------------|--------------|----------|-------------------|----------|
| Installed GSDs GSDs in the         | project      |          |                   |          |
| Source path: D:\GSD File\GSDML-G   | T200-PN-CO-\ | /21      |                   |          |
| Content of imported path           |              |          |                   |          |
| File                               | Version      | Language | Status            | Info     |
| GSDML-V2.3-SSTCOMM-GT200-PN        | V2.3         | English  | Already installed | GT200-PN |
| <                                  | _            |          | Delete            | I Cancel |

Figure 8: Delete GSD files

#### 3. Hardware Configuration Settings

3.1 Open the GT200-PN-CO configuration software SST-CANopen-COM, click

the configuration button, then click "Assign Ethernet Parameters" in the drop-down menu of the Tool. Click "Browse" to search for the gateway IP address and device name, and click OK after modification, as shown in Figure 9.

Note: For GT200-PN-RS/3RS or other products, click "Tool"->"Assign Ethernet Parameters" in SST-TS-CFG or other configuration software to access the following interface.

| ss.    | T-CANoper | -COM - 无标                      | 题                                      |                                        |               |               |              |                 |          |         |          |  | × |
|--------|-----------|--------------------------------|----------------------------------------|----------------------------------------|---------------|---------------|--------------|-----------------|----------|---------|----------|--|---|
| File(F | ) Edit(E) | View(V) N                      | let(N) Device                          | (D) Tools(T)                           | Help(H)       |               |              |                 | _        |         |          |  |   |
| i 🗅 🖻  |           | 1 X 🖓 🖄                        | 🔄 🛛 🚑 EDS 1                            | Wizard   📖                             | 🐴   🚑 Inter   | net Connectio | n 🖽 🏯 🚺      | <b>3</b> a 14 🗉 |          |         |          |  |   |
| Device | Gatewa    | ay Configurat<br>lit(E) Tool(T | ion Software S<br>Help(H)              | ST-IC-CEG                              |               |               |              |                 |          |         |          |  | ^ |
|        | New       | )<br>Save                      | Open                                   | Add Node                               | E<br>Del Node | ഥ<br>Add Cmd  | 면<br>Del Cmd | <br>Upload      | Download | 4utoMap | Confilct |  |   |
|        | Device    |                                |                                        | Configu                                | iration       |               |              |                 |          |         | ^        |  |   |
|        | < CA      | Nopen M                        | Tar<br>Ethernet<br>IP Addre<br>Default | get MAC<br>t<br>ss .<br>Gateway<br>ame | · ·           | Subnet Mas    | Brows        | e<br>           | Config   | uration |          |  |   |
|        |           | CAN/(<br>Easily co             |                                        | ок                                     |               | CAN           | CEL          |                 |          |         |          |  | ~ |

Figure 9: Configure the IP address and device name for the gateway

3.2 Click the "Configuration" button in "Ethernet" to configure the required byte type and length. After the configuration is complete, download the gateway configuration, as shown in Figure 10.

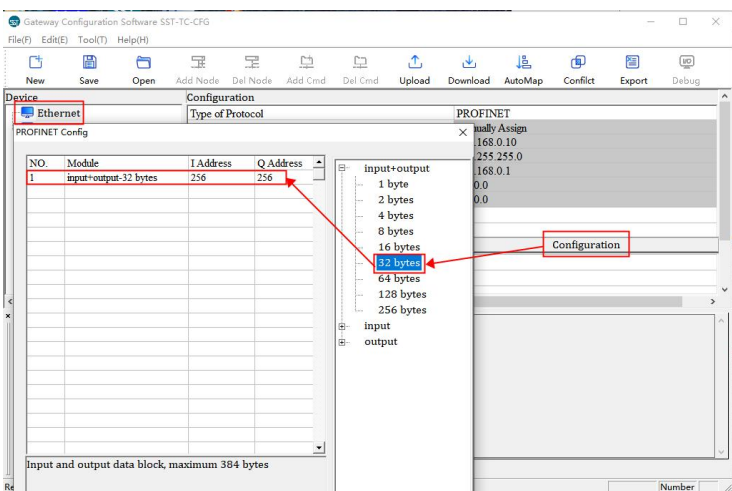

Figure 10: Configuring Ethernet Input/Output Modules for the Gateway

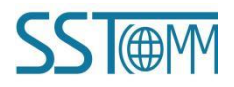

#### **Technical Note** SSTCOMM PROFINET Gateway Siemens TIA Portal Modeling with S7-1500 PLC

3.3 Return to the TIA Portal software, double-click "Devices & Networks", search for "GT200-PN-CO" in the "Hardware Catalog" search bar, select the device and drag it into the "Network View" interface, as shown in Figure 11.

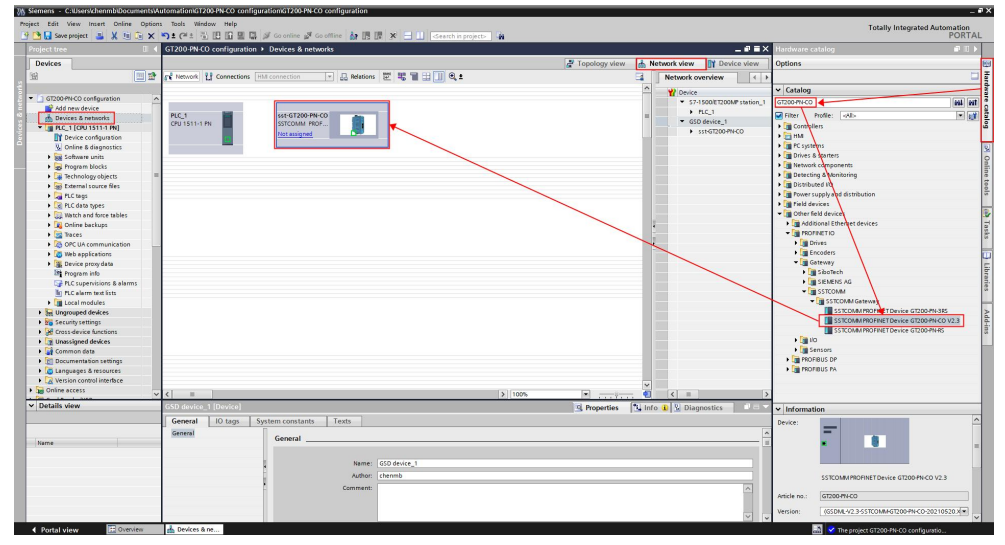

Figure 11: Drag the GT200-PN-CO into the network

3.4 Double-click the GT200-PN-CO device, turn it to "Device View", select the same data block as in Step 3.2 in the "Module" in the directory on the right, and double-click to put it into the slot (the length of the data block and the positions must be the same), as shown in Figure 12.

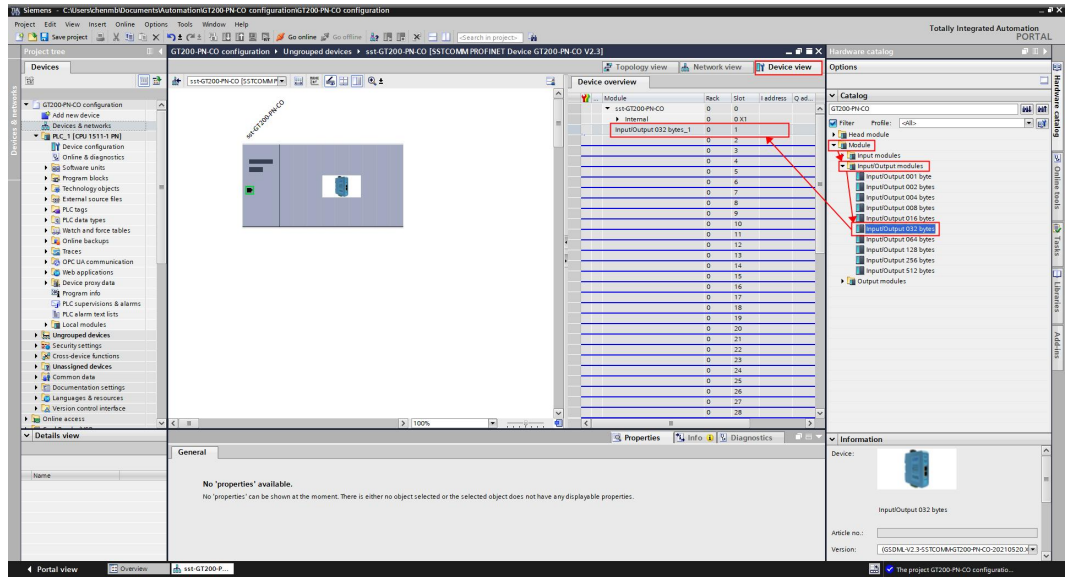

Figure 12: Configure GT200-PN-CO input/output data blocks

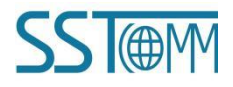

#### **Technical Note** SSTCOMM PROFINET Gateway Siemens TIA Portal Modeling with S7-1500 PLC

3.5 Double-click the device and click the general bar below - PROFINET interface  $[\times 1]$  to change the gateway IP address and device name must be consistent with the software configuration in Step 3.1, as shown in Figure 13.

|                                       | GT200_PN-CO continuation                                                                                                    | Upprouped devices + sst-GT200-PN-C                   | O ISSTCOMM PROFINET Device GT20             | 0.PN-CO V2   | श                        |              | - 6 5 3          | Harriware    | catalon                |     |
|---------------------------------------|----------------------------------------------------------------------------------------------------|------------------------------------------------------|---------------------------------------------|--------------|--------------------------|--------------|------------------|--------------|------------------------|-----|
| Devices                               | G1200414-CO Coningulation F                                                                                                    | Unglouped devices + sscor200444                      | o [331committee file]                       | 0410-00 V2.  | Topology view            | lotuosk view | Denice view      | Ootions      | catalog                |     |
| ) In a                                | 2                                                                                                    |                                                      |                                             |              | Topology view [m]        | TELMOIK VIEW | III Device view  | opuons       |                        |     |
| • •                                   | Stearson and a stranger and a stranger and a strang |                                                      | -                                           | Devic        | e overview               |              |                  |              |                        |     |
| Di ettere til co surfacentes          |                                                                                                    | ÷                                                    |                                             | - <b>*</b> - | . Module                 | Rack Slo     | t I address Q ad | ✓ Catalog    |                        |     |
| Cizophico coniguration                | ALC: ALC: ALC: ALC: ALC: ALC: ALC: ALC:                                                                                                    | ×                                                    |                                             | -            | ■ sst-GT200-PN-CO        | 0 0          |                  | GT200-PN-CC  | )                      | 444 |
| Devicer & network                     | 2000                                                                                                    |                                                      |                                             |              | Internal                 | 0 0>         | a                | Filter       | Profile: <all></all>   |     |
| * RC 1(CRU1511-1 PN)                  | and a second                                                                                                    |                                                      |                                             |              | Input/Output 032 bytes_1 | 0 1          |                  | + Read r     | module                 |     |
| D Device configuration                |                                                                                                    |                                                      |                                             |              |                          | 0 2          |                  | - Module     |                        |     |
| V. Online & diagnostics               |                                                                                                    |                                                      |                                             |              |                          | 0 3          |                  | + 📑 Inpi     | ut modules             |     |
| Software units                        |                                                                                                    |                                                      |                                             |              |                          | 0 4          |                  | 👻 🌆 Inpi     | ut/Output modules      |     |
| Program blocks                        |                                                                                                    | 400                                                  |                                             |              |                          | 0 5          |                  |              | nput/Output 001 byte   |     |
| Garage Technology objects             |                                                                                                    |                                                      |                                             |              |                          | 0 7          |                  |              | nput/Output 002 bytes  |     |
| External source files                 |                                                                                                    |                                                      |                                             | 1            |                          | 0 .          |                  |              | nput/Output 004 bytes  |     |
| PLC tags                              |                                                                                                    |                                                      |                                             | -            |                          | 0 9          |                  |              | nput/Output 008 bytes  |     |
| Co PLC data types                     |                                                                                                    |                                                      |                                             |              |                          | 0 10         |                  |              | nput/Output 016 bytes  |     |
| Watch and force tables                |                                                                                                    |                                                      |                                             |              |                          | 0 11         |                  |              | nput/Output 032 bytes  |     |
| Online backups                        |                                                                                                    |                                                      |                                             |              |                          | 0 12         |                  |              | npubloutput 064 bytes  |     |
| Traces                                |                                                                                                    |                                                      |                                             |              |                          | 0 13         |                  |              | nput/Output 128 bytes  |     |
| OPC UA communication                  |                                                                                                    |                                                      |                                             |              |                          | 0 14         |                  |              | npublicutput 256 bytes |     |
| Web applications                      |                                                                                                    |                                                      |                                             |              |                          | 0 15         |                  |              | npubloutput 512 bytes  |     |
| <ul> <li>Device proxy data</li> </ul> |                                                                                                    |                                                      |                                             |              |                          | 0 16         |                  |              | purmodoles             |     |
| 22 Program into                       |                                                                                                    |                                                      |                                             | ~            |                          | 0 17         |                  |              |                        |     |
| FLC supervisions & alarms             | < =                                                                                                    | > 10                                                 | 0%                                          | 1 <          |                          |              | >                | 1            |                        |     |
| Incal modules                         | set GT200 N-CO ISSTCOMM PI                                                                                                    | ROFINET Device GT200-PN-CO V2.31                     |                                             |              | Properties 11 In         | fo 🚯 🖏 Dia   | innostics        |              |                        |     |
| Lingrouped desires                    |                                                                                                    |                                                      |                                             | _            |                          |              |                  | -            |                        |     |
| Security settings                     | General IO tags Sys                                                                                                    | tem constants lexts                                  |                                             |              |                          |              |                  |              |                        |     |
| Cross-device functions                | ✓ General                                                                                                    |                                                      | Add new subnet                              |              |                          |              |                  |              |                        |     |
| Unassigned devices                    | Catalog information                                                                                                    |                                                      |                                             |              |                          |              |                  |              |                        |     |
| Common data                           | PROFINET interface [X1]                                                                                                    | Internet protocol version 4 (IPv4)                   |                                             |              |                          |              |                  |              |                        |     |
| Constant Settings                     | General                                                                                                    |                                                      |                                             |              |                          |              |                  |              |                        |     |
| Languages & resources                 | Ethernet addresses                                                                                                    | (a) Set                                              | ir address in the project                   |              |                          |              |                  |              |                        |     |
| Version control interface             | Advanced options                                                                                                    | N                                                    | IP address: 192 . 168 . 0 . 10              |              |                          |              |                  |              |                        |     |
| Online access                         | Pool time cottings                                                                                                    |                                                      | Subnet mask: 255 . 255 . 255 . 0            |              |                          |              |                  |              |                        |     |
| Details view                          | Keal time settings                                                                                                    | Svr                                                  | chronize router settings with IO controller |              |                          |              |                  |              |                        |     |
| Details view                          | * Port 1 DX1 P11                                                                                                    |                                                      | muter                                       |              |                          |              |                  | ✓ Informa    | tion                   |     |
|                                       | General                                                                                                    |                                                      |                                             |              |                          |              |                  | Device:      | -                      |     |
|                                       | Port interconnection                                                                                                    | P P                                                  |                                             |              |                          |              |                  |              |                        |     |
| riame                                 | Port options                                                                                                    | () IP a                                              | ddress is set directly at the device        |              |                          |              |                  |              |                        |     |
|                                       | Port 2 [X1 P2]                                                                                                    |                                                      |                                             |              |                          |              |                  |              |                        |     |
|                                       | Identification & Maintenance                                                                                                    | PROFINET                                             |                                             |              |                          |              |                  |              |                        |     |
|                                       |                                                                                                    |                                                      |                                             |              |                          |              |                  |              | Input/Output 032 bytes |     |
|                                       |                                                                                                    | Ger                                                  | erate PROFINET device name automatically    |              |                          |              |                  |              |                        |     |
|                                       |                                                                                                    | Xoo                                                  |                                             |              |                          |              |                  |              |                        |     |
|                                       |                                                                                                    | PROFINET device name: sstgt                          | 00-pn-co                                    |              |                          |              |                  | Article no : |                        |     |
|                                       |                                                                                                    | PROFINET device name: sstgt<br>Converted name: sstgt | 00-pn-co                                    |              |                          |              |                  | Article no.: |                        |     |

Figure 13: Configure the GT200-PN-CO device name and IP address

3.6 Switch the interface to "Network View", right-click on the small green box of "PLC\_1" and add "I/O System" as shown in Figure 14.

| A                                                                                                    |                      |                                    |                                         |                 |               |                  |           |                                                     |
|----------------------------------------------------------------------------------------------------|----------------------|------------------------------------|-----------------------------------------|-----------------|---------------|------------------|-----------|-----------------------------------------------------|
| Ject Edit View Insert Online Optic                                                                                                    | ns Tools Window Help | DI El 🚿 Constinu 🗐 Constitue       |                                         |                 |               |                  |           | Totally Integrated Automati                         |
| Save project S & C V                                                                                                    | GT200 PN CO continu  | uration > Devices 8 petupole       | s an us us 🔺 🖿 🛄 (Search in projects) 🦏 |                 |               |                  | aav       | Hardware catalog                                    |
| Destace a -                                                                                                    | G12004NPCO Conlige   | aladoir > Devices & networks       |                                         | R Touchers from | I Material de | DN De fe         |           | Traitware catalog                                   |
| Devices                                                                                                    |                      |                                    |                                         | Topology view   | metwork vie   | W UT Device      | view      | Opuons                                              |
| × 🛄 🗄                                                                                                    | Network LI Connec    | ctions HM connection               | 🕹 Relations 🖭 🕫 🔟 🖽 🛄 🔍 ±               |                 | Networ        | rk overview      |           | 1                                                   |
|                                                                                                    |                      |                                    |                                         |                 | De            | vice             |           | ✓ Catalog                                           |
| GT200-PN-CO configuration                                                                                                    | ^                    |                                    |                                         |                 | -             | \$7-1500/ET200MP | station_1 | GT200-PN-CO                                         |
| Add new device                                                                                                    |                      |                                    |                                         |                 |               | + PLC_1          |           | Churcher att                                        |
| Devices & networks                                                                                                    | CPU 1511-1 PN        | SSTCOMM PROF                       |                                         |                 | -             | GSD device_1     |           | A Castellar                                         |
| • [] PLC_1 [CPU1511-1 PN]                                                                                                    | -                    | Not assigned                       |                                         |                 |               | sst-GT200-PN-C   | 0         |                                                     |
| Device configuration                                                                                                    |                      | Channes designs                    |                                         |                 |               |                  |           | A Diff PC systems                                   |
| S Contine & diagnostics                                                                                                    |                      | change device                      |                                         |                 |               |                  |           | b Drives & starters                                 |
| Soliware units                                                                                                    |                      | Add subnet                         |                                         |                 |               |                  |           | Network components                                  |
| Tachaologychiactr                                                                                                    |                      | Assign to new subnet               |                                         |                 |               |                  |           | Detecting & Monitoring                              |
| External source files                                                                                                    |                      | Disconnect from subnet             |                                         |                 | -             |                  |           | Im Distributed I/O                                  |
| PLC tags                                                                                                    |                      | Add IO system                      |                                         |                 |               |                  |           | Dever supply and distribution                       |
| PLC data types                                                                                                    |                      | Assign to new IO controller        |                                         |                 |               |                  |           | Field devices                                       |
| Watch and force tables                                                                                                    |                      | Disconnect from ID system          |                                         |                 |               |                  |           | Other field devices                                 |
| Online backups                                                                                                    |                      | iii Highight IO system             |                                         |                 |               |                  |           | Additional Ethernet devices                         |
| ) 🔄 Traces                                                                                                    |                      | Compile                            | •                                       |                 |               |                  |           | PROFINETIO                                          |
| OPC UA communication                                                                                                    | -                    | Download to device                 |                                         |                 |               |                  |           | Drives                                              |
| Web applications                                                                                                    | 4                    | Goonline Ctri                      | l+K                                     |                 |               |                  |           | Encoders                                            |
| Bevice proxy data                                                                                                    |                      | Gooline Chi-                       |                                         |                 |               |                  |           | ▼ Gateway                                           |
| 28 Program info                                                                                                    |                      | Assign device name                 | 10                                      |                 |               |                  |           | SiboTech                                            |
| PLC supervisions & alarms                                                                                                    |                      | Receive alarms                     | N                                       | 1000 W          | ě d           |                  |           | SIEMENS AG                                          |
| PLC alarm text lists                                                                                                    | V                    | Update and display forced operands |                                         | 100%            |               | -                |           | ▼ 🛄 SSTCOMM                                         |
| Local modules                                                                                                    | PROFINET interface   | Chou catalon Citle Shite           | 10                                      | S Properties    | 🚺 Info 🚺 🔮 E  | Diagnostics      |           | SSTCOMM Gateway                                     |
| Generation of the second second | General IO t         | Show Catalog Coresino              |                                         |                 |               |                  |           | SSTCOMM PROFINET Device GT200-PN-3RS                |
| Security settings                                                                                                    | General              | Add new VPN group                  |                                         |                 |               |                  |           | SSTCOMM PROFINET Device GT200-PN-CO V2.3            |
| Cross-device functions                                                                                                    | Ethernet addresses   | Assign module to a VPN group       | b                                       |                 |               |                  |           | SSICOMM PROFINE I Device GI2004/NHS                 |
| Unassigned devices                                                                                                    | Operating mode       | Remove module from VPN             |                                         |                 |               |                  |           |                                                     |
| Common data                                                                                                    | Advanced options     | Properties Alt+Ent                 | ter Name: PROFINET interface 1          |                 |               |                  | _         |                                                     |
| Documentation settings                                                                                                    | Web server access    |                                    | to alterna to alterna to                |                 |               |                  | -         |                                                     |
| Languages & resources                                                                                                    |                      |                                    | Author: chenmb                          |                 |               |                  |           | Promous m                                           |
| Calize assess                                                                                                    |                      |                                    | Comment:                                |                 |               |                  | ^         |                                                     |
| Comme access                                                                                                    | ~                    |                                    |                                         |                 |               |                  |           |                                                     |
| Details view                                                                                                    |                      |                                    |                                         |                 |               |                  |           | × Information                                       |
|                                                                                                    |                      |                                    |                                         |                 |               |                  | ~         |                                                     |
|                                                                                                    |                      | 1                                  |                                         |                 |               |                  |           | Device:                                             |
|                                                                                                    |                      | 5                                  |                                         |                 |               |                  |           |                                                     |
| Name                                                                                                    |                      |                                    |                                         |                 |               |                  |           |                                                     |
|                                                                                                    |                      |                                    |                                         |                 |               |                  |           |                                                     |
|                                                                                                    |                      |                                    |                                         |                 |               |                  |           |                                                     |
|                                                                                                    |                      |                                    |                                         |                 |               |                  |           | SSICOMM PROHINET Device GT200-PN-CO V2.3            |
|                                                                                                    |                      |                                    |                                         |                 |               |                  |           |                                                     |
|                                                                                                    |                      |                                    |                                         |                 |               |                  |           | Article no.: GT200-PN-CO                            |
|                                                                                                    |                      |                                    |                                         |                 |               |                  |           | Version: (GSDML-V2.3-SSTCOMM-GT200-PN-CO-20210520.3 |
|                                                                                                    |                      |                                    |                                         |                 |               |                  |           |                                                     |

Figure 14: Add "I/O System"

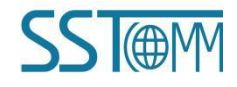

#### **Technical Note** SSTCOMM PROFINET Gateway Siemens TIA Portal Modeling with S7-1500 PLC

3.7 Click "Not assigned" in "sst-GT200-PN-CO", select "PLC\_1.PROFINET interface\_1" to connect it to the PROFINET bus of PLC, as shown in Figure 15.

|                                         | G1200.PN.C0 configuration ➤ Devices & networks                                                                                                  | Hardware catalon                                                                                                    |
|-----------------------------------------|----------------------------------------------------------------------------------------------------|----------------------------------------------------------------------------------------------------|
| Just Line Line                          |                                                                                                    |                                                                                                    |
| Devices                                 | C Topology New Device New                                                                                                    | Options                                                                                                    |
| 1 1 1 1 1 1 1 1 1 1 1 1 1 1 1 1 1 1 1 1 | 👔 Network 🔢 Connections HM connection 💌 🕂 Relations 🐷 👯 🗑 🔛 🛄 🔍 🛣                                                                               |                                                                                                    |
|                                         | IO system: PLC_1.PROFINET IO-System (100)     PO Device                                                                                         | ✓ Catalog                                                                                                    |
| GT200-PN-CO configuration               | ■ ▼ 57-1500/ET200/# station_1                                                                                                    | GT200-PN-C0 MI                                                                                                    |
| Add new device                          | RC1                                                                                                    | Diter Profile: with                                                                                                    |
| Devices & networks                      | CRU STICHM PROF. STOCHM PROF.                                                                                                    | A Controller                                                                                                    |
| • []] PLC_1 [CPU 1511-1 PN]             | Not assigned + sst-GT20047N-CO                                                                                                    |                                                                                                    |
| Device contiguration                    | Select IO controller                                                                                                    | Non Strategie                                                                                                    |
| S Online & diagnostics                  | PLC_1.RDFINETanteriace_1                                                                                                    | Carlos de tratación                                                                                                    |
| Software units                          | PLC_1.PROFINET IO-Syste                                                                                                    | Matural annual                                                                                                    |
| Program blocks                          |                                                                                                    | Patentine & Mailtaine                                                                                                    |
| Iechnology objects                      |                                                                                                    | Developing a Monitoring                                                                                                    |
| External source files                   | -                                                                                                    |                                                                                                    |
| PLC tags                                |                                                                                                    | Gar Fower supply and distribution                                                                                                    |
| C data types                            |                                                                                                    | Other field devices                                                                                                    |
| Watch and force tables                  |                                                                                                    | <ul> <li>Contra new devices</li> <li>Contra new devices</li> </ul>                                                                                                    |
| Online backups                          |                                                                                                    |                                                                                                    |
| • Canal Traces                          |                                                                                                    |                                                                                                    |
| OPC UA communication                    |                                                                                                    | Development of the second second seco |
| Web applications                        |                                                                                                    | Calculus                                                                                                    |
| Bevice proxy data                       |                                                                                                    | - Carleway                                                                                                    |
| ing Program into                        | ×                                                                                                    |                                                                                                    |
| Cip PLC supervisions & alarms           | < III > 100% T                                                                                                    | * Cal SSTCOAM                                                                                                    |
| E PLC alarm text ists                   |                                                                                                    |                                                                                                    |
| Local modules                           | C Properties L Into U S Diagnostics                                                                                                    | SSTCOMM CONTRACTOR (TOOL PN-200                                                                                                    |
| Distributed I/O                         | General                                                                                                    | SSTCOMM PROFINET Device GT200-PN-C0 V2 3                                                                                                    |
| H Ungrouped devices                     |                                                                                                    | STOCHMENT PROFINE T DEVICE GT200 FW CO V2.5                                                                                                    |
| 26 Secunty settings                     |                                                                                                    |                                                                                                    |
| eross-device functions                  | No 'properties' available.                                                                                                    | Second                                                                                                    |
| La Unassigned devices                   | No 'properties' can be shown at the moment. There is either no object selected or the selected object does not have any displayable properties. |                                                                                                    |
| Common data                             |                                                                                                    |                                                                                                    |
| Contraction seconds                     |                                                                                                    |                                                                                                    |
| La Languages a resources                |                                                                                                    |                                                                                                    |
| Version control intertace               |                                                                                                    |                                                                                                    |
| Details view                            |                                                                                                    | ✓ Information                                                                                                    |
| lodule                                  |                                                                                                    | Deview                                                                                                    |
|                                         |                                                                                                    | Device:                                                                                                    |
|                                         |                                                                                                    |                                                                                                    |
| ame                                     |                                                                                                    |                                                                                                    |
| Defect & disconting                     |                                                                                                    |                                                                                                    |
| office as a series                      |                                                                                                    |                                                                                                    |
| Andreas and Andreas                     |                                                                                                    |                                                                                                    |
| rogram orders                           |                                                                                                    |                                                                                                    |
|                                         |                                                                                                    | árticle no :                                                                                                    |
| etermel a surge files                   |                                                                                                    |                                                                                                    |
| External source files                   |                                                                                                    | Variation                                                                                                    |

Figure 15: Connect GT200-PN-CO to PROFINET bus

3.8 After all is completed, select "PLC\_1[CPU1511-1PN]" on the left and click "Compile" at the top. If there is no error in "Compile", click "Download" at the top, as shown in Figure 16.

| 26 Siemens - C: UsersichenmbiDocuments/Automation/GT200 PN-CO configuration/GT200 PN-CO configuration                                                                                                    | – a X                                    |
|----------------------------------------------------------------------------------------------------|------------------------------------------|
| Project Edit View Insert Online Options Tools Window Help                                                                                                    | Totally Integrated Automation            |
| 😌 🕒 🔜 Save project 👗 🗶 🖄 🗇 X 🍽 2 (# 2 🚰 🔃 🖓 🚆 🚱 💋 Goonline 🖉 Goonline 🐉 🚱 🗱 🗱 X 👘 🛄 Casethin projecto 👍                                                                                                    | PORTAL                                   |
| Project tree II 🖌 G1200 Act configuration > Devices & networks                                                                                                    | × Hardware catalog ■ ■ ►                 |
| Topology Jone Notice Distance Distance                                                                                                    | Ontions                                  |
|                                                                                                    | - Change - I                             |
| 18 Start King Connection + Li Relations - 4 Start Relations - 4 Start Relations - 4 St | > and                                    |
| 4 IO system: PLC_1.PROFINET IO-System (100)     Y Device                                                                                                    | ✓ Catalog                                |
| GIZ00 PN-C0 configuration     S7-1500 ETZ00MP station                                                                                                    | 1 GT200-PN-CO MH MT                      |
| Add new device PLC 1 stirGT200 PN-CO                                                                                                    | Fiter Profile: Alla                      |
| GSD device_1 CPU 1511-1 PN SSTCOMM PROF                                                                                                    | Controllers                              |
| Inc.1 Stof2004NCO                                                                                                    | ▶ 📻 HM                                   |
|                                                                                                    | PC systems                               |
| > Software units                                                                                                    | Drives & starters                        |
| Ge Program blocks                                                                                                    | Im Network components                    |
| > 🕞 Technology abjects                                                                                                    | Detecting & Monitoring                   |
| Gil External source files                                                                                                    | Distributed I/O                          |
| A Cargo                                                                                                    | Power supply and distribution            |
| G PLC data types                                                                                                    | Pield devices                            |
| Watch and foce tables                                                                                                    | Other held devices                       |
| Ing forme backups                                                                                                    | Additional Extendences                   |
| Carlos Companyation                                                                                                    | Drives 10                                |
| b ag on containing a series                                                                                                    | Encoders III                             |
| Fig. Device provides                                                                                                    | • Gateway                                |
| W Proper into                                                                                                    | > ja SiboTech                            |
| Si PLC supervisions à alarms                                                                                                    | SIEMENS AG                               |
| In PLC alarm text lists                                                                                                    | E SSTCOMM                                |
| Properties Diagnostics                                                                                                    | <ul> <li>SSTCOMM Gateway</li> </ul>      |
| General ID Cross-references Compile                                                                                                    | SSTCDMM PROFINET Device GT200-PN-3RS     |
| > Ethypotechines contract contract contract                                                                                                    | SSTCOMM PROFINET Device GT200-PN-C0 V2.3 |
| Kounty settings                                                                                                    | SSTCOMM PROFINET Device GT200-PN-RS      |
| del Cross-device functions     Compiling finished (errors: 0; warnings: 0)                                                                                                    |                                          |
| Common data     Path     Description     Coto 1     Shore: Warnings Time                                                                                                    |                                          |
| Cocumentation setting: 0 • Nu_1                                                                                                    |                                          |
| Construction of the second second secon      |                                          |
| Comparison of the second second se                                                                                                    |                                          |
| No block was compiled. All blocks are up-to-date. 523:54 PM                                                                                                    |                                          |
| Compiling finished (errors: 0; warrings: 0)     5:23:54 PM                                                                                                    | ✓ Information                            |
| Module                                                                                                    | Device:                                  |
| Name and Anno and Anno and An                                                                                                    |                                          |
| UT Device configuration                                                                                                    |                                          |
| Online & diagnostics                                                                                                    |                                          |
| Decrement units                                                                                                    |                                          |
| Top register structs                                                                                                    |                                          |
| Example Control of Control of Con | Article no.:                             |
| PLC tes                                                                                                    | Version                                  |
| R Company V                                                                                                    | ×                                        |
| 🖣 Portal view 🔚 Overview 📥 Devices & ne                                                                                                    | 🚵 😪 The project GT200-PN-CO configuratio |

Figure 16: Compile the project file

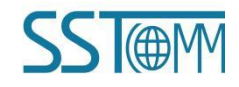

#### **Technical Note** SSTCOMM PROFINET Gateway Siemens TIA Portal Modeling with S7-1500 PLC

a x

3.9 After the PLC is connected to the device, you can double-click "PLC\_1[CPU1511-1PN]>Watch and force tables>Watch table\_1 on the left, and click "Go Online" above, add the data address to be monitored, and monitor the detailed data information. As shown in Figure 17.

|                                           | GT200-PN-CO configurat        | ion > PLC_1 [0  | PU 1511-1 PN] + 1        | Watch and force ta     | ables + Watch | table_1 |        | _        |              |                      | X Testing            |  |
|-------------------------------------------|-------------------------------|-----------------|--------------------------|------------------------|---------------|---------|--------|----------|--------------|----------------------|----------------------|--|
| evices                                    |                               |                 |                          |                        |               |         |        |          |              |                      | Options              |  |
|                                           | 2 -                           | A 49 00 00      |                          |                        |               |         |        |          |              |                      |                      |  |
|                                           | i Name                        | Address         | Display format           | Monitor value          | Modify value  | 9       | Comm   | ent      |              | Tag comment          | M CBI energies appel |  |
| GT200 PN-CO configuration                 | 1                             | %/W0            | Hex                      |                        |               | 10      | -      |          |              |                      | Cro operator paner   |  |
| Add new device                            | 2                             | %/W2            | Hex                      |                        |               |         |        |          |              |                      | No online connection |  |
| A Devices & networks                      | 3                             | \$104           | Hex                      |                        |               |         |        |          |              |                      |                      |  |
| PLC_1 [CPU 1511-1 PN]                     | 4                             | %1W6            | Hex                      |                        |               |         |        |          |              |                      |                      |  |
| Device configuration                      | 5                             | %/W8            | Hex                      |                        |               |         |        |          |              |                      |                      |  |
| S Online & diagnostics                    | 6                             | %/W10           | Hex                      |                        |               |         |        |          |              |                      |                      |  |
| Software units                            | 7                             | %/W12           | Hex                      |                        |               |         |        |          |              |                      |                      |  |
| <ul> <li>Program blocks</li> </ul>        | 8                             | %/W14           | Hex                      |                        |               |         |        |          |              |                      |                      |  |
| Technology objects                        |                               | i∎ %QW0         | Hex                      | •                      |               |         |        |          |              |                      |                      |  |
| <ul> <li>External source files</li> </ul> | 10                            | %QW2            | Hex                      |                        |               |         |        |          |              |                      |                      |  |
| PLC tags                                  | 11                            | %QW4            | Hex                      |                        |               |         |        |          |              |                      |                      |  |
| PLC data types                            | 12                            | 9LQW6           | Hex                      |                        |               |         |        |          |              |                      |                      |  |
| Watch and force tables                    | 15                            | ardine          | Hex                      |                        |               |         |        |          |              |                      |                      |  |
| Add new watch table                       | 14                            | sugwid          | Hex                      |                        |               |         |        |          |              |                      |                      |  |
| 58 Porce table                            | 15                            | NOW12           | riex.                    |                        |               |         |        |          |              |                      |                      |  |
| as watch table_1                          | 10                            | 5QW14           | Hex                      |                        |               |         |        |          |              |                      |                      |  |
| Dinne backups                             | 10                            | sidd news       |                          |                        |               |         |        |          |              |                      |                      |  |
| OPC IIA communication                     | 10                            | SPARE INCIDE    |                          |                        |               |         | _      |          |              |                      |                      |  |
| Mah application                           |                               |                 |                          |                        |               |         |        |          |              |                      |                      |  |
| Device proxy data                         |                               |                 |                          |                        |               |         | _      |          |              |                      |                      |  |
| 25 Program info                           |                               |                 |                          |                        |               |         |        |          | Q Properties | 1 Info 1 Diagnostics |                      |  |
| PLC supervisions & alarms                 | Consul al Course              | (               | and the second second    |                        |               |         |        |          |              |                      |                      |  |
| PLC alarm text lists                      | General G Cross-re            | referices       | ompile                   |                        |               |         |        |          |              |                      |                      |  |
| Local modules                             | 😫 🔔 🚺 Show all messa          | ges             | *                        |                        |               |         |        |          |              |                      |                      |  |
| Distributed NO                            | Compiling finished (errors: C | ); warnings: 0) |                          |                        |               |         |        |          |              |                      |                      |  |
| 🔚 Ungrouped devices                       | ! Path                        | Descrip         | tion                     |                        | Go            | to ?    | Errors | Warnings | Time         |                      |                      |  |
| Security settings                         | 1 * PLC_1                     |                 |                          |                        |               | 7       | 0      | 0        | 5:23:53 PM   |                      |                      |  |
| Cross-device functions                    | 🚺 👻 Hardware configu          | iration         |                          |                        |               | A       | 0      | 0        | 5:23:53 PM   |                      |                      |  |
| Common data                               | 0                             | Hardw           | are was not compiled     | . The configuration is | up-to-date.   | ?       |        |          | 5:23:54 PM   |                      |                      |  |
| Documentation settings                    | Program blocks                |                 |                          |                        |               | A       | 0      | 0        | 5:23:54 PM   |                      |                      |  |
| Details view                              | 1.0                           | No blo          | ck was compiled. All b   | locks are up-to-date.  |               |         |        |          | 5:23:54 PM   |                      |                      |  |
|                                           | <b>•</b>                      | Compi           | ling finished (errors: 0 | (warnings:0)           |               |         |        |          | 5:23:54 PM   |                      |                      |  |
|                                           |                               |                 |                          |                        |               |         |        |          |              |                      |                      |  |
|                                           |                               |                 |                          |                        |               |         |        |          |              |                      |                      |  |
| ame                                       |                               |                 |                          |                        |               |         |        |          |              |                      |                      |  |
|                                           |                               |                 |                          |                        |               |         |        |          |              |                      |                      |  |
|                                           |                               |                 |                          |                        |               |         |        |          |              |                      |                      |  |
|                                           |                               |                 |                          |                        |               |         |        |          |              |                      |                      |  |
|                                           |                               |                 |                          |                        |               |         |        |          |              |                      |                      |  |
|                                           |                               |                 |                          |                        |               |         |        |          |              |                      |                      |  |
|                                           |                               |                 |                          |                        |               |         |        |          |              |                      |                      |  |

Figure 17: Monitor PLC data

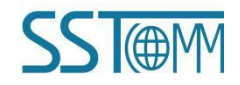